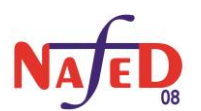

## **Submission Guidelines for Design Competition Results**

**1.** Click on "Submit Results" in NAFED08 website as depicted below, which will redirect to Microsoft CMT website.

| Submission                                                                                                |
|----------------------------------------------------------------------------------------------------|
| Teams must submit their design solutions through the provided link, following the specified format before |
| 22 <sup>nd</sup> January 2025.                                                                            |
| <ul> <li>Only submissions from registered teams will be considered for evaluation.</li> </ul>             |
| <ul> <li>Late submissions will not be accepted.</li> </ul>                                                |
| <ul> <li>Online screening for the competition will be on 22<sup>nd</sup> January 2025.</li> </ul>         |
|                                                                                                    |
| Download Presentation format Click here                                                                   |
|                                                                                                    |
|                                                                                                    |

2. Sign up in Microsoft CMT website using your email ID and Password as shown below. It is not required if you are already registered.

| Microsoft CMT                          |            |                                     |
|----------------------------------------|------------|-------------------------------------|
| Email *                                |            |                                     |
| Email                                  |            |                                     |
| Password *                             |            |                                     |
| Password                               |            |                                     |
| Log In orgot your password? New to CMT | ? Register | Click here, if you ar<br>new to CMT |
| Courte hale articles                   | Q          |                                     |

**3.** Log into "Microsoft CMT" after registration and enter into the webpage. Click on "Create new submission" as pointed below.

| uthor Console         | Click here |       |
|-----------------------|------------|-------|
| Create new submission | Click here |       |
| Paper ID              |            | Title |
|                       |            |       |
| Cear                  |            |       |

**4.** Submit the results in ppt/pptx formats by downloading the template from NAFED08 website as indicated below.

| Submission                                                                                                    |                                     |
|----------------------------------------------------------------------------------------------------|-------------------------------------|
| <ul> <li>Teams must submit their design solutions through the provided link, for<br/>22<sup>nd</sup> January 2025</li> </ul> | llowing the specified format before |
| <ul> <li>Only submissions from registered teams will be considered for evaluation.</li> </ul>                                |                                     |
| <ul> <li>Late submissions will not be accepted.</li> </ul>                                                                   |                                     |
| <ul> <li>Online screening for the competition will be on 22<sup>nd</sup> January 2025.</li> </ul>                            |                                     |
| Download Presentation format                                                                                                 |                                     |
| Submit Results [Submission Guidelines+]                                                                                      |                                     |

- 5. Confirm that the presentation is submitted successfully.
- 6. This presentation needs to be presented during the online screening session.

Note: For any other queries, please reach us using the contact provided on NAFED08 website.